# 個人インターネットバンキングお客様カード切換えのお知らせ

青梅信用金庫

いつも当金庫の個人インターネットバンキングをご利用いただき、誠にありがとうございます。

さて、当金庫の個人インターネットバンキングでは、お振込をより安全にご利用頂くため振込時にご利 用の「お客様カード」を「画像認証カード」に切換えさせて頂くことになりました。

お客様にはお手数をおかけいたしますが、切換えへのご協力をいただきますよう申しあげます。

●切換え期間

平成29年4月13日(木)~

- ※ 上記期間内に、インターネットバンキングにログインし、「画像認証カード」の申込手続きをお願い 致します。
- ※ 上記期間内に手続き後、「画像認証カード」をお受け取りいただかないと平成29年11月1日(水) より振込が出来なくなりますのでお早めにお願い致します。

●切換え手順

別紙資料[3~5ページ]を参照の上、お手続きをお願いします。

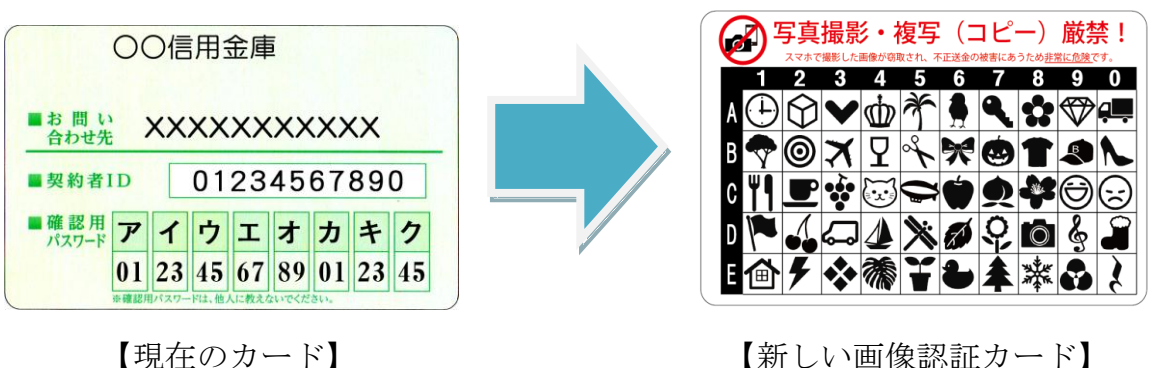

【新しい画像認証カード】

# 別紙

# インターネットバンキングをより安全にご利用いただくための 画像認証カードの取扱い開始について

個人インターネットバンキングでは、振込時等にお客様カードに記載された確認用パスワードを使用 して認証を行っておりますが、不正送金被害の発生を受け、セキュリティ強化のため画像認証カードを 用いた認証(以下、「画像認証」という。)を開始いたします。

不正送金被害の防止のため、早期に画像認証カードへ切替えていただくよう、ご協力の程よろしくお 願いいたします。

「画像認証カードの利用申込方法および切替え方法」につきましては、別添資料「3~5ページ」を ご参照ください。

# 切換え期間

平成29年4月13日(木)~

# 2. 利用手数料

無料

### 3. 画像認証とは

画像認証カードは、振込等の認証時に使用する画像(全50種類)が印刷されたカードです。 振込時に画像認証カード(図1)の画像の位置を二つ指定しますので、該当箇所の画像と同じ画像 を選択していただき、選択された画像が正しいことで認証を行います。

(図1) 画像認証カード(例)

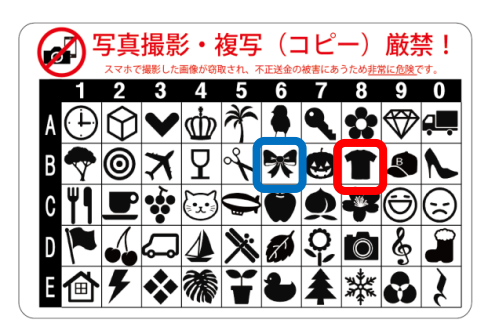

| ( | (図2) ī                        | 画像                            | 認                        | 証                 | 方                     | 法          | (į           | 列)        |        |     |                 | /        |              | 画像<br>B 行 | 認証<br>8列の      | の画像     | 、<br>象を | ,<br>·選打 | 尺す | -2 |
|---|-------------------------------|-------------------------------|--------------------------|-------------------|-----------------------|------------|--------------|-----------|--------|-----|-----------------|----------|--------------|-----------|----------------|---------|---------|----------|----|----|
|   | 画像認証<br>画像認証カート               | -<br>छाछन्ति<br>दि            | <mark>379∥(1</mark><br>⇒ | <u>াছ</u> ন<br>গু | <mark>7]と</mark><br>〕 | THE STREET | 画像を<br>を     | :クリ»<br>冒 | , ju ( |     |                 | •        | €            | · 🗵       | I              |         |         |          |    |    |
|   | 画像認証カート                       | <sup>-</sup> のв <del>/л</del> | <mark>ээк</mark><br>7    |                   | אנב<br>√              |            | 画像を          | クリ:<br>①  | v917   |     | <u>ڈر،</u><br>∉ | <b>一</b> | <br>€ =7     | : [/      |                | Φ       |         |          |    |    |
|   | 認証用画像の<br>画像認証カード<br>ぞれクリックして | 0位置<br>をご覧に<br>ください<br>【画像語   | なり、<br>。<br>習証力          | . 下墜<br>I—ド】      | ] <b>の[</b> -         | 白赤         | <b>忰、「</b> I | コ」青       | 枠に化    | 立置し | てい              | 回1<br>B彳 | 家 前ù<br>丁6 : | 列の        | 一下(<br>画像:<br> | の<br>を選 | 択了      | トる       |    |    |
|   |                               |                               |                          | 1                 | 2                     | 3          | 4            | 5         | 6      | 7   | 8               | 9        | 0            |           |                |         |         |          |    |    |
|   |                               |                               | А                        |                   |                       |            |              |           |        |     |                 |          |              |           |                |         |         |          |    |    |
|   |                               |                               | В                        |                   |                       |            |              |           | п      |     | イ               |          |              |           |                |         |         |          |    |    |
|   |                               |                               | С                        |                   |                       |            |              |           |        |     |                 |          |              |           |                |         |         |          |    |    |
|   |                               |                               | D                        |                   |                       |            |              |           |        |     |                 |          |              |           |                |         |         |          |    |    |
|   |                               |                               | E                        |                   |                       |            |              |           |        |     |                 |          |              |           |                |         |         |          |    |    |
|   |                               | 2                             |                          |                   | -                     | -          | -            | -         | -      | -   | -               | -        |              |           | r              |         |         |          |    |    |

両海河討市 じの

# 4. 画像認証利用の効果

不正送金の手口の大半は、犯罪者がウィルスをお客様のパソコンに感染させ、本物と見分けのつか ないインターネットバンキングの偽画面を表示させます。

その偽画面で確認用パスワードを入力させ、お客様から全ての確認用パスワードを窃取することで、 不正送金を行います。

新たに開始する画像認証は画像パターンが多く、犯罪者が画像認証カードに記載されている画像を 知り得ないことから、偽の画像選択画面を作ることが困難であり、不正送金のリスクが大きく低下し ます。

| (旧) 確認用パスワードによる認証                                                                                                    | (新)画像による認証                                                                                                    |  |  |  |  |  |  |  |
|----------------------------------------------------------------------------------------------------|----------------------------------------------------------------------------------------------------|--|--|--|--|--|--|--|
| <b>ウィルス感染</b><br>・ クィルス感染<br>・ クィルス感染<br>・ クローン<br>・ クローン<br>・ のローン<br>・ のローン<br>・<br>・<br>・<br>・<br>・<br>・<br>・<br>・<br>・<br>・<br>・<br>・<br>・ | ウィルス感染<br>・<br>・<br>・<br>・<br>・<br>・<br>・<br>・<br>・<br>・<br>・<br>・<br>・                                                                                                    |  |  |  |  |  |  |  |
| 【ウィルスが表示する偽画面(例)】<br>数字で種類が少ないため、偽画面の作成が容易。                                                                                                    | 画像が分からないため、偽の選択画面の作成が困難。                                                                                                    |  |  |  |  |  |  |  |
| 7     4     9     x     3     9     4     9       (2)     (5)     (8)     (4)     (5)     (7)     (3)     (1)       (1)(0)     (2)(7)     (3)(4)     (4)(1)     (5)(2)     (5)(2)     (3)(4)     (4)(1)     (5)(2)     (5)(2)     (5)(2)     (5)(2)     (5)(2)     (5)(2)     (5)(2)     (5)(2)     (5)(2)     (5)(2)     (5)(2)     (5)(2)     (5)(2)     (5)(2)     (5)(2)     (5)(2)     (5)(2)     (5)(2)     (5)(2)     (5)(2)     (5)(2)     (5)(2)     (5)(2)     (5)(2)     (5)(2)     (5)(2)     (5)(2)     (5)(2)     (5)(2)     (5)(2)     (5)(2)     (5)(2)     (5)(2)     (5)(2)     (5)(2)     (5)(2)     (5)(2)     (5)(2)     (5)(2)     (5)(2)     (5)(2)     (5)(2)     (5)(2)     (5)(2)     (5)(2)     (5)(2)     (5)(2)     (5)(2)     (5)(2)     (5)(2)     (5)(2)     (5)(2)     (5)(2)     (5)(2)     (5)(2)     (5)(2)     (5)(2)     (5)(2)     (5)(2)     (5)(2)     (5)(2)     (5)(2) <th>面像認知カードの     <b>β</b> アジード回じて     (と同じ)     「●      ●      ・      ・      ・      ・      ・      ・      ・      ・      ・      ・      ・      ・      ・      ・      ・      ・      ・      ・      ・      ・      ・      ・      ・      ・      ・      ・      ・      ・      ・      ・      ・      ・      ・      ・      ・      ・      ・      ・      ・      ・      ・      ・      ・      ・      ・      ・      ・      ・      ・      ・      ・      ・      ・      ・      ・      ・      ・      ・      ・      ・      ・      ・      ・      ・      ・      ・      ・      ・      ・      ・      ・      ・      ・</th>                                                                                                    | 面像認知カードの <b>β</b> アジード回じて     (と同じ)     「●      ●      ・      ・      ・      ・      ・      ・      ・      ・      ・      ・      ・      ・      ・      ・      ・      ・      ・      ・      ・      ・      ・      ・      ・      ・      ・      ・      ・      ・      ・      ・      ・      ・      ・      ・      ・      ・      ・      ・      ・      ・      ・      ・      ・      ・      ・      ・      ・      ・      ・      ・      ・      ・      ・      ・      ・      ・      ・      ・      ・      ・      ・      ・      ・      ・      ・      ・      ・      ・      ・      ・      ・      ・      ・ |  |  |  |  |  |  |  |

以上

### 画像認証カード利用時の注意事項

画像認証カードの画像が盗まれた場合、不正送金被害にあう恐れがあります。

- ・絶対に写真撮影、複写(コピー)はしないでください。
- ・スマートフォンで撮影しないでください。

スマートフォンで撮影した画像が、自動的にクラウドサービスで保存される設定があり、意図せ ず画像がクラウドサービス上に保存される場合があります。この状態で、クラウドサービスのパ スワード等が窃取されると、画像認証カードの画像も窃取される恐れがあります。

### 画像認証のご利用までの流れ

画像認証をご利用いただくまでの流れは、次のとおりです。

- 1. お申込み
- 2. 画像認証カードの受領
- 3. 画像認証カードへの切替え

### 1. 申込方法

インターネットバンキングにログインして、直後に表示される「画像認証カードの申込」画面より、 申し込みいただきます。

(ログイン後に、メニュー「契約者情報変更」-「画像認証カード申込」から「画像認証カードの申込」画面を表示させることもできます。)

| 画像認証カードの申込                                                          |            | このページのご利用ガイド             |  |  |  |  |  |  |  |  |  |  |
|---------------------------------------------------------------------|------------|--------------------------|--|--|--|--|--|--|--|--|--|--|
| ~(画)                                                                | ~(画面一部省略)~ |                          |  |  |  |  |  |  |  |  |  |  |
| 画像認証カードの送付先                                                         |            |                          |  |  |  |  |  |  |  |  |  |  |
| あて名                                                                 |            | シンキンタロウ                  |  |  |  |  |  |  |  |  |  |  |
| あ-7 <u>年</u>                                                        | * 郵便番号     | - (半角数字)                 |  |  |  |  |  |  |  |  |  |  |
| W CFE                                                               | 住所         | 東京都品川区大崎1-2-25 信金ビル203号室 |  |  |  |  |  |  |  |  |  |  |
| 2キップ 申込                                                             |            |                          |  |  |  |  |  |  |  |  |  |  |
| ※ご住所やお名前に変更があるときは、信用金庫までお問い合わせください。<br>※画像認証カードの申込は、契約者情報変更からもできます。 |            |                          |  |  |  |  |  |  |  |  |  |  |

①表示される画像カードの送付先(あて名、あて先)が正しいことを確認する。

|| 住所が古いなどの理由により別の住所へ送付する場合は、取扱店舗の窓口までご連絡ください。

②郵便番号を入力する。

③「申込」ボタンをクリックする。

### 2. 画像認証カードの受領

画像認証カードは、簡易書留にて、約2週間程度で申込時の住所にお送りします。 画像認証カードがお手元に届いたお客様は、次項3に進み、画像認証カードへ切替えてください。

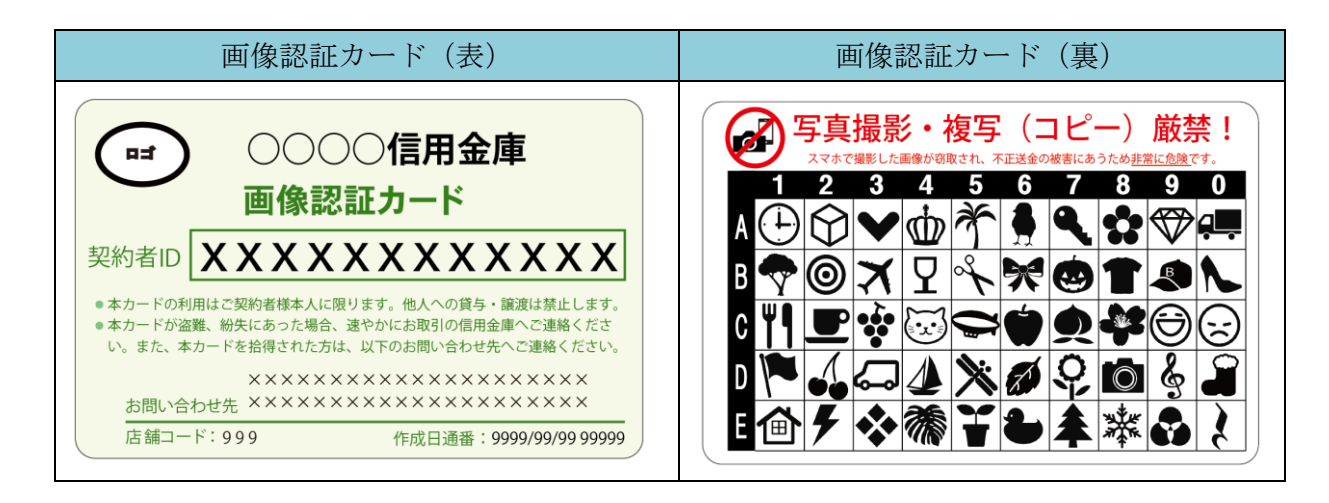

3. (画像認証カードの受領後) 切替え方法

インターネットバンキングにログインし、メイン画面に表示される下画面の「契約者情報変更・画像 認証カード切替え」-「画像認証カード切替え」画面より、切替えていただきます。

インターネットパンキングをご利用いただきありがとうございます。 前回ログインした日時は2003年07月16日 14時03分10秒です。 「画像認証カードの利用を開始してください】 画像認証カードがお手元に届いている場合、振込等のお取引時の認証方法を確認用ノ資金移動用パスワードから 画像認証に切替えてください。 9999年99月99日を過ぎますと、確認用ノ資金移動用パスワードが必要となる、振込等のお取引がご利用いただけなくなります。 カードを受領した方は、「契約者情報変更・画像認証カード切替え」より、画像認証への切換えをお願いします。

(ログイン後に、メニュー「契約者情報変更」-「画像認証カード切替え」から「画像認証カード切替え」画面を表示させることもできます。)

| <b>画像認証力ド切替え</b> (@このページのご利用ガイド)                                                                                       |           |          |              |     |                    |          |      |     |      |     |     |           |        |    |
|----------------------------------------------------------------------------------------------------|-----------|----------|--------------|-----|--------------------|----------|------|-----|------|-----|-----|-----------|--------|----|
| ~(画面一部省略)~                                                                                                    |           |          |              |     |                    |          |      |     |      |     |     |           |        |    |
| 画像認証力ード利用時の注意事項                                                                                                    |           |          |              |     |                    |          |      |     |      |     |     |           |        |    |
| お客様のパソコンがウィル                                                                                                    | レス感       | 染す       | ること          | により | いた                 | 27-      | ド等が  | 窃取  | きれて  | 不正時 | □送金 | される初      | 被害が発生し | てお |
| ります。<br>「画像認証カード」の取扱                                                                                                   | loba      | きまし      | tit.         | 以下  | の注意                | 意事項      | をごね  | 翻の  | うえご  | 利用< | ださい | •         |        |    |
| ■像認証カードを写真撮影や複製(コピー)しないでください。                                                                                          |           |          |              |     |                    |          |      |     |      |     |     |           |        |    |
|                                                                                                    |           |          |              |     |                    |          |      |     |      |     |     |           |        |    |
| その他注意事項につきま                                                                                                    | しては       | t、信      | -•<br>用金□    | 重のホ | - 4                | ページ      | ปอสอ | [確認 | ください | ٨.  |     |           |        |    |
| 画像認証カードのB <mark>行8列(下図「イ」)と</mark> 同じ画像をクリックしてください。<br>イ C ③ ③ ④ & ⑧ m ■ ● ← 図<br>画像認証カードのB行8列(下図「ロ」)と同じ画像をクリックしてください。 |           |          |              |     |                    |          |      |     |      |     |     |           |        |    |
|                                                                                                    | r ,       | <b>/</b> | √            |     | //                 | $\oplus$ | ♪    |     | ∉    | -   | 00  | ſ         |        |    |
|                                                                                                    |           |          |              |     |                    |          |      |     |      |     |     |           |        |    |
| 画像認証カードをご覧い<br>ぞわクロック てください                                                                                            | なり、       | 下这       | の <b>「</b> - | 白赤枝 | <mark></mark> ዲ  Γ | コ青       | 枠に住  | 置し  | ている  | る画像 | と同し | <b>画像</b> | を上記からそ | ħ  |
| 【画像認                                                                                                    | ,<br>[証力· | -ド]      |              |     |                    |          |      |     |      |     |     |           |        |    |
|                                                                                                    |           | 1        |              | 3   | 4                  | 5        | 6    | 7   | 8    | 9   | 0   |           |        |    |
|                                                                                                    | А         |          |              |     |                    |          |      |     |      |     |     |           |        |    |
|                                                                                                    | в         |          |              |     |                    |          | п    |     | 1    |     |     |           |        |    |
|                                                                                                    | С         |          |              |     |                    |          |      |     |      |     |     |           |        |    |
|                                                                                                    | D         |          |              |     |                    |          |      |     |      |     |     |           |        |    |
|                                                                                                    | Е         |          |              |     |                    |          |      |     |      |     |     |           |        |    |
|                                                                                                    |           |          |              |     |                    |          |      |     |      |     |     |           | )      |    |

①注意事項を確認し、チェックをする。

②画像認証カードを参照して、指定された位置の画像をクリックする。

③「切替え」ボタンをクリックする。

切替えが完了すると、次回振込等の認証から画像認証カードを使用した認証になります。
今までご利用いただいていたお客様カードは破棄していただきますようお願いいたします。

以 上